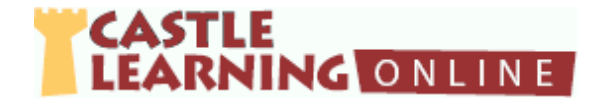

# Castle Learning Teacher's Quick Guide – Level One

NOTE: Use Castle Learning Browser buttons to navigate

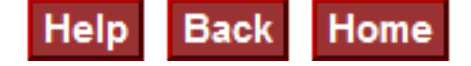

#### Create/Manage Classes

- 1. From Teacher Home Page, click Classes
- 2. Type **Class name:** Earth Science Period 3

| Sample of Class Names       |                             |                              |  |  |  |
|-----------------------------|-----------------------------|------------------------------|--|--|--|
| High School 9-12            | Middle School 6-8           | Elementary 3-5               |  |  |  |
| Earth Science Period 2      | ELA Group A                 | Mrs. Smith Homeroom          |  |  |  |
| Earth Science Period 4      | ELA Group B                 |                              |  |  |  |
| English Block A             | Math Day A/C                |                              |  |  |  |
| (each period needs a class) | (each period needs a class) | (one class if same students) |  |  |  |

- 3. Select Primary Course: E
- Earth Science

#### Sample of Primary Courses

| High School 9-12 | Middle School 6-8          | Elementary 3-5     |
|------------------|----------------------------|--------------------|
| Earth Science    | Intermediate Math          | Elementary English |
| English          | Intermediate English       |                    |
| Algebra          | Intermediate World History |                    |

*Note:* When there isn't a Primary Course that applies like Special Ed, Health, PE, Music, etc., select **Custom**. Another drop down list will appear. Select the course name that applies.

- 4. Click Save
- 5. To continue adding classes, click <u>Add Class</u> and repeat the above steps 2-4 until all classes are created

# Adding Students to a Class

- 1. Click blue link of the class name
- 2. Click Yes to the prompt
- 3. Click the drop down arrow next to **Student Category**
- 4. Click a class grade level (or all students)
- 5. Click the check box next to each student's last name in that class
- 6. Click Add Checked Students (at top or bottom of screen)
- 7. To continue adding students to another class, go to the top of the page and click on the drop down arrow and select the next class
- 8. Click Add Students
- 9. Repeat steps 3-8 until all class have been populated with students

#### Create Short Answer Assignment

- 1. From Teacher Home Page, click Assignments
- At top of page, select course where to store assignment *Note:* You may select a different course to pull questions from in step 7 below. For example: you have Algebra students but need to pull material from Intermediate or Elementary Math.
- 3. Select the **Short Answer** tab
- 4. Type New Assignment name:

Cell Division HW - 1

- 5. Click Create New Short Answer Assignment
- 6. On the left side click Add Questions
- 7. Select the appropriate tab and the desired course where to find content questions:

| Castle Questions                                                                                                    | Your                                                                        | Personal                                                 | Public Assignments                                                                                                    | Math Skills                                                                                                    |
|----------------------------------------------------------------------------------------------------|-----------------------------------------------------------------------------|----------------------------------------------------------|----------------------------------------------------------------------------------------------------|----------------------------------------------------------------------------------------------------|
| All units/ sections per<br>content area                                                                                                    | Assignments<br>All of your<br>assignments you<br>have previously<br>created | Questions you<br>created in<br>Personal Content<br>Set   | Pre-made assignments, past<br>Regents exams, credit<br>recovery, benchmarks,<br>district public assignments,<br>state tests, etc. | Basic, intermediate and<br>advanced skills for<br>elementary and<br>intermediate math                                                                |
| Click on check box<br>next to unit and<br>section, level,<br>attributes and theme                                                                    | Click on + next to<br>assignment to<br>select questions                     | Click on + next to<br>content set to<br>select questions | Click on + next to<br>assignment to select<br>questions                                                                           | Select the level, the unit and skill                                                                                                    |
| Browse and Select<br>Questions Individually<br>– continue with step 8<br>below<br>OR<br>Add Randomly<br>Selected Questions –<br>skip to step 9 below |                                                                             |                                                          |                                                                                                    | Browse and Select<br>Questions Individually –<br>continue with step 8<br>below<br>OR<br>Add Randomly Selected<br>Questions – skip to step<br>9 below |

- 8. Check the box next to questions to use in the assignment. Click on **Done** (top or bottom right) when finished with selecting desired questions.
- 9. Use Question Options to print assignment, vocabulary, create an assignment note, delete questions, rename assignment, add more questions
- 10. Assign to students when ready

*Note:* To review assignment options such as move, delete, duplicate, benchmark, and publish go to Teacher Home Page and click on <u>Documents</u>. Select the Level Two "How to" handout.

#### Assign to Students

1. Assign from within assignment editor screen or from teacher home page

| Within Assignment Editor Screen                                                           | Teacher Home Page                                                                                           |
|-------------------------------------------------------------------------------------------|----------------------------------------------------------------------------------------------------|
| <ul> <li>Scroll to bottom left corner</li> <li>Click <u>Assign to Students</u></li> </ul> | <ul> <li>Select <u>Assignments</u></li> <li>Click Assign/Monitor icon<br/>across from assignment</li> </ul> |

- 2. Click the Assign to Students tab
- 3. At the top select Class **OR** use Quick Assign for multiple classes
- 4. Select applicable check boxes for students or classes (use Check All if everyone is included)
- 5. Scroll to bottom and select Randomize Question Order (if desired)
- 6. Click on drop down arrow next to **Initially set the assignment mode to:**

| OPEN                  | <ul> <li>Used for review assignments</li> <li>Provides students with:         <ul> <li>Two opportunities to answer questions</li> <li>Instant instructional feedback</li> <li>Instant grading &amp; assessment</li> </ul> </li> <li>Students can go back and view their answers</li> </ul>             | LOCK              | <ul> <li>Used to lock a student out of an assignment</li> <li>Students can be locked from new, incomplete or finished assignments</li> <li>Lock is good for reducing the ability to share questions or their answers with others students</li> </ul>                               |
|-----------------------|----------------------------------------------------------------------------------------------------|-------------------|----------------------------------------------------------------------------------------------------|
| OPEN<br>AUTO-<br>LOCK | <ul> <li>Used for review assignments</li> <li>Provides students with:         <ul> <li>Two opportunities to answer questions</li> <li>Instant instructional feedback</li> <li>Instant grading &amp; assessment</li> </ul> </li> <li>Students cannot go back and view or share their answers</li> </ul> | QUIZ              | <ul> <li>Used to provide a traditional testing experience</li> <li>No instant feedback, grading or assessment is provided for the student</li> <li>Students can only answer a question once; no changes</li> <li>This format should be used in a controlled environment</li> </ul> |
| OPEN<br>FROM /<br>TO  | <ul> <li>Used for assigning with a date range</li> <li>From Date – The date the assignment will be opened. (Students will be able to access the assignment at 12:01 am</li> <li>To Date – The date the assignment will be closed. (After 12:00 am access the assignment is closed)</li> </ul>          | EXCLUSIVE<br>QUIZ | <ul> <li>Once started the student can only answer<br/>the questions for this assignment.</li> <li>They do not get any feed back</li> <li>Cannot work on any other assignment until<br/>this one is completed</li> </ul>                                                            |
| OFFLINE               | <ul> <li>Used in conjunction with a scanning<br/>software or student response system<br/>that has the ability to export the results<br/>in a CSV or spreadsheet format</li> <li>The importing of the data will provide<br/>the instant grading and assessment</li> </ul>                               | REVIEW A<br>QUIZ  | <ul> <li>Used to show students the results of the quiz/test after it has been completed</li> <li>Shows student response and correct answer</li> <li>Provides a reason for each question</li> </ul>                                                                                 |

#### **Assignment Modes**

7. Select an assignment mode and then click on Assign

#### Assign to Self

\*\*Used to view an assignment from a student perspective and/or use as a class review and project on teacher screen\*\*

- 1. From Teacher Home Page, click <u>Assignments</u> or from within assign/monitor screen
- 2. Click Self Assign tab
- 3. Click Assign to Self on left side of screen
- 4. Select Student Home Page from Teacher Home Page and then select teacher name

#### <u>Student Home Page – for the teacher</u>

\*\*Used to view an assignment from a student perspective and/or use as a class review and project on teacher screen\*\*

- 1. From Teacher Home Page, click <u>Student Home Page</u>
- 2. Teacher Self-Assign and student access to Castle Learning content is available

|   | Top Section – Your Classes<br>Teacher Assigned- Self-Assigned                                                                                                    |       | Middle Section – Courses<br>Student Access to Creating own Assignments                                                                                                    |
|---|----------------------------------------------------------------------------------------------------|-------|----------------------------------------------------------------------------------------------------|
| • | Click on teacher name in blue at top<br>At the top of the screen under <u>Incomplete</u><br><u>Assignments</u> click on the assignment activity across<br>from course (Short Answer, Constructed Response,<br>etc.)<br>Click on assignment name or date in blue | • • • | Select course<br>Click Go<br>Click Short Answer Review<br>Click Sessions That You Create Yourself<br>Click<br>Create a New Short Answer Session to access<br>all units/sections in content area<br>OR<br>Create a New Short Answer Session From a<br>Sample Assignment to access state exam |
|   |                                                                                                    |       | samples                                                                                                    |

3. To return to teacher home, click **Home** in upper right corner to get to student home page then scroll towards the bottom and select <u>Teacher Home Page</u>

#### Reports – Results from Student Assignment

- 1. Via **Classes** from teacher home page click Classes, Short Answer Tab, View Sessions, Class Cumulative Report
- 2. Via **Assignment** from teacher home page click Assignments, Assign/Monitor icon, Class Cumulative Report, Results Report
- 3. Via **Reports** from teacher home page click Reports assessment and course usage reports are available

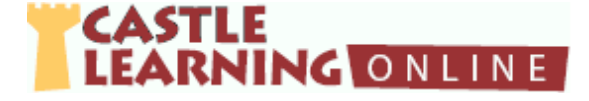

# Castle Learning Teacher's Quick Guide – Level Two

# Reports – Results from Student Assignment

# <u>Classes</u>

- 1. From teacher home page click <u>Classes</u>. Select class and course to view.
- 2. Click Short Answer tab
  - a. Click on View Sessions icon across from student to see progress by selecting **Report** or **Response**

*Note:* Vocabulary related to missed questions can be accessed by selecting Vocabulary Study Sheet at the bottom of Report

OR

b. Click on Cumulative Report icon across from student

#### OR

c. Click Class Cumulative Report to view entire class progress for a period of time

## **Assignments**

- 1. From teacher home page click Assignments
  - a. Select course and folder where assignment is stored
  - b. Click Assign/Monitor icon across from assignment
  - c. Click on Assignment Results tab
  - d. Click on

**Class Cumulative Report** (question by question and unit/section analysis)

#### OR

**Results Report** (students' raw and retry scores) *Note:* Vocabulary related to missed questions can be accessed by selecting **Vocabulary Study Sheet** 

# Reports

- 1. From teacher home page click Reports
  - a. Click on Assessment Reports tab

#### OR

Click on Course Usage Reports tab

#### Public Assignments – Old NYS Regents Exams, Credit Recovery, State Exams, Published, etc.

1. From Teacher Home Page, click Assignments

# Create directly from Public Assignments

- a. Click Create From Public Assignments
- b. Click + next to desired content and then + next to desired course
- c. Click check box next to each desired assignment
- d. Scroll to the bottom or top and on the left click on Import
- NOTE: If desired, click on View/Edit button (pencil) to rename assignment

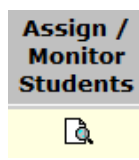

Reports

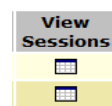

# Type in Assignment Name and Create Public Assignment

- a. At top of page, select course where to store assignment
- b. Select the Short Answer tab
- c. Type New Assignment name: | Review -1
- d. Click Create New Short Answer Assignment
- e. On the left side click Add Questions
- f. Select the Public Assignments tab and the desired course
- g. Click on blue + across from assignment
- h. Click check box next to desired questions or select Check All
- i. Scroll to top or bottom of screen and on the right side click on **Done**

## Create Flash Card Assignment

- 1. From Teacher Home Page, click Assignments
- 2. At top of page, select course where to store assignment
- 3. Select the Flash Card tab
- 4. Type New Assignment name:

Cell Division Vocabulary Unit 1

- 5. Click Create New Flash Card Assignment
- 6. On the left side click Add Vocabulary Terms
- 7. Click on Castle Vocabulary tab
- 8. Select the desired course and unit
- 9. Click on Browse and Select Vocabulary Individually
- 10. Check the box next to vocabulary to use in the assignment.
- 11. Click on **Done** (top or bottom right) when finished with selecting desired questions.
- 12. Assign to students when ready

# Create Constructed Response or DBQ Assignment

- 1. From Teacher Home Page, click Assignments
- 2. At top of page, select course where to store assignment
- 3. Select the Constructed Response or DBQ tab
- 4. Type **New Assignment name:**

Review

| Constructed Response                                                                                                    | DBQ                                                                                                    |
|----------------------------------------------------------------------------------------------------|----------------------------------------------------------------------------------------------------|
| <ul> <li>Click Create New Constructed Response Assignment</li> <li>Click Add Questions</li> <li>Click Course</li> <li>Click check box next to desired units/topics</li> <li>Click Browse and Select Questions Individually</li> <li>Check box next to desired questions</li> <li>Scroll to top or bottom and on the right click on Done</li> <li>Click on OK</li> </ul> | <ul> <li>Click Create New DBQ Assignment</li> <li>Click Add DBQ Set</li> <li>Click + next to set</li> <li>Click on Yes</li> </ul> |

5. Assign to students when ready

# Reading Sets & Math Skills

|   | English Grades 3-12 Reading Sets            |   | Math Skills Grades 3-8                                    |
|---|---------------------------------------------|---|-----------------------------------------------------------|
| • | From teacher home page click Assignments    | • | From teacher home page click Assignments                  |
| • | Click on Short Answer tab                   | • | Click on Short Answer tab                                 |
| • | Click desired English course (English,      | • | Click desired Math course                                 |
|   | Intermediate English, Elementary English)   | • | Type in assignment name                                   |
| • | Type in assignment name                     | • | Click on Create New Short Answer Assignment               |
| ٠ | Click on Create New Short Answer Assignment | • | Next to course select Elementary or Intermediate Math for |
| ٠ | Select Level                                |   | desired content                                           |
| • | Click blue + next to desired reading set    | • | Select desired level                                      |
| • |                                             | • | Select desired Unit and Skill                             |
| • | CIICK Yes                                   | • | Click on Browse and Select Questions Individually or Add  |
|   |                                             |   | Randomly Selected Questions                               |

*Note:* To review assignment modes, go to Teacher Home Page then click <u>Documents</u> and select the Level One "How to" handout.

# Assignment Options – Assign, Move, Share, Publish, Benchmark, Duplicate and Delete

- 1. From teacher home page click Assignments
- 2. Click check box next to assignment(s) applicable to the option you want to select
- 3. Scroll to the bottom and use the following directions with the desired option

| Assign                                                                                                    | Move to Folder                                                                                                    | Share                                                                                                    | Publish                                                                                                    |
|----------------------------------------------------------------------------------------------------|----------------------------------------------------------------------------------------------------|----------------------------------------------------------------------------------------------------|----------------------------------------------------------------------------------------------------|
| <ul> <li>Click Assign</li> <li>Select class</li> <li>Click on check box<br/>next to student(s) or<br/>use Check All</li> <li>Click on Randomize<br/>Question order</li> <li>Select the<br/>assignment mode</li> <li>Click Assign</li> <li>Click OK</li> </ul> | <ul> <li>Click Move</li> <li>Click drop down<br/>arrow and select<br/>desired folder</li> <li>OK</li> <li>Yes</li> <li>Click on drop down<br/>arrow and select New<br/>Folder</li> <li>Name the folder</li> <li>OK</li> <li>Yes</li> </ul> | <ul> <li>Click Share</li> <li>Click Select/Manage Groups if<br/>group is already created</li> <li>Use + to select group</li> <li>OR</li> <li>Type in last name of recipient of the<br/>shared document</li> <li>Click on teacher name</li> <li>Click Add</li> <li>Repeat for more teachers</li> <li>If using same group in future, click<br/>Create Group From List and name it</li> <li>Click Share Assignment</li> </ul> | <ul> <li>Click Publish</li> <li>Type in name<br/>to show if<br/>different than<br/>original name</li> <li>Click Publish</li> <li>Yes<br/>Note: only one<br/>assignment can be<br/>published at a time</li> </ul> |

| Submit Benchmark                                                                                                    | Duplicate                                                                                       | Delete                                                                                                    |
|----------------------------------------------------------------------------------------------------|-------------------------------------------------------------------------------------------------|----------------------------------------------------------------------------------------------------|
| Click Submit                                                                                                    | Click Duplicate                                                                                 | Click Delete                                                                                                    |
| <ul> <li>Type in name to show if different<br/>than original name</li> </ul>                                                                                                    | • Yes                                                                                           | • Yes                                                                                                    |
| <ul> <li>Click Publish</li> <li>Yes</li> <li>Note: A person with Castle Learning<br/>Admin rights will need to approve this<br/>assignment. No changes can be made<br/>by individual teachers.</li> </ul> | Note: The retake is clear<br>of all data and will need<br>to be assigned to<br>desired students | Note: Assignments assigned to students<br>cannot be deleted. Do NOT delete<br>assignments if you want to keep data. Use the<br>Lock mode to keep students from accessing an<br>assignment. All data will be cleared from<br>assignments and archived before the new<br>school year starts. |

## Personal Content Sets

See Personal Content Sets handout to reference how to create own questions from scratch or copy and paste from another source.